# Руководство пользователя

Modbus шлюз

tGW-700

Компания IPC2U

+7 (495) 232-02-07

www.ipc2u.ru

#### Комплект поставки

В комплект поставки входят:

-tGW-700;

-Инструкция быстрый старт;

-Кабель питания СА-002;

-Упаковочная коробка.

#### Начальная подготовка к работе:

1 Необходим источник постоянного тока от 12 В до 48 В DC или коммутатор с РоЕ.

2 Необходим Ethernet коммутатор (например, NS-205 или NS-205PSE-24V с PoE).

3 Подготовить компьютер с 1 Ethernet портом и OC Windows.

4 Отключите или правильно настройте ваш брандмауэр и антивирус.

5 WEB интерфейс tGW-700 хорошо работает в Internet Explorer.

#### Подключение питания и подключение к компьютеру

1 Настройте IP адреса для tGW-700 и компьютера, они должны находиться в одной подсети или должны быть подключены к одному коммутатору.

По умолчанию IP адрес для tGW-700: 192.168.255.1, маска 255.255.0.0.

Легко настроить IP адрес можно через eSearch Utility.

2 Подключите источник постоянного тока с напряжением от 12 В до 48 В DC к tGW-700 или запитайте его через Ethernet коммутатор с PoE.

Красный провод - это «плюс», черный провод – это «минус».

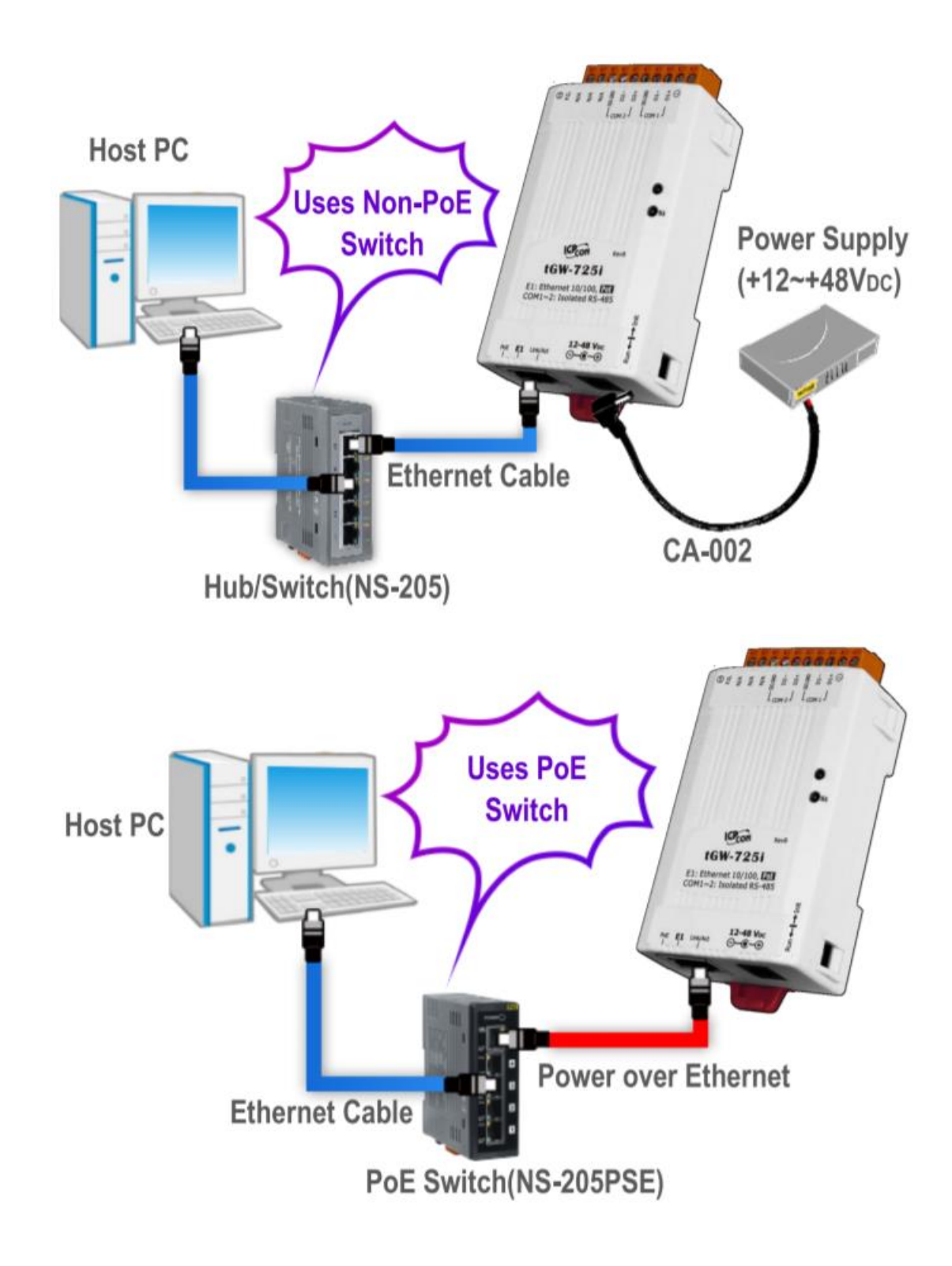

### Установка ПО на ваш компьютер

Скачайте последнюю версию eSearch Utility для Windows с сайта www.icpdas.com.

Прямая ссылка: <u>http://ftp.icpdas.com/pub/cd/tinymodules/napdos/software/esearch/</u>

# Подключение по СОМ порту

| ✓ R                                        | S-232                                                      |                                                | RS-422                                                         |
|--------------------------------------------|------------------------------------------------------------|------------------------------------------------|----------------------------------------------------------------|
| tGW-700<br>RxD<br>TxD<br>GND<br>RTS<br>CTS | RS-232<br>Modbus Device<br>TxD<br>RxD<br>GND<br>CTS<br>RTS | tGW-700<br>TxD+<br>TxD-<br>RxD+<br>RxD+<br>GND | RS-422<br>Modbus Device<br>RxD+<br>RxD-<br>TxD+<br>TxD-<br>GND |
|                                            | S-485                                                      |                                                |                                                                |
| tGW-700<br>Data+<br>Data-<br>GND           | RS-485<br>Modbus Device<br>Data+<br>Data-<br>GND           |                                                |                                                                |

Типичное подключение показано ниже:

# Подключение к Modbus устройствам

1 Подключите ваше устройство (на примере М-7022) к СОМ порту tGW-700.

2 Подключите питание к вашему Modbus устройству (например, M-7022, Modbus aдрес ID:1).

Ниже пример подключения.

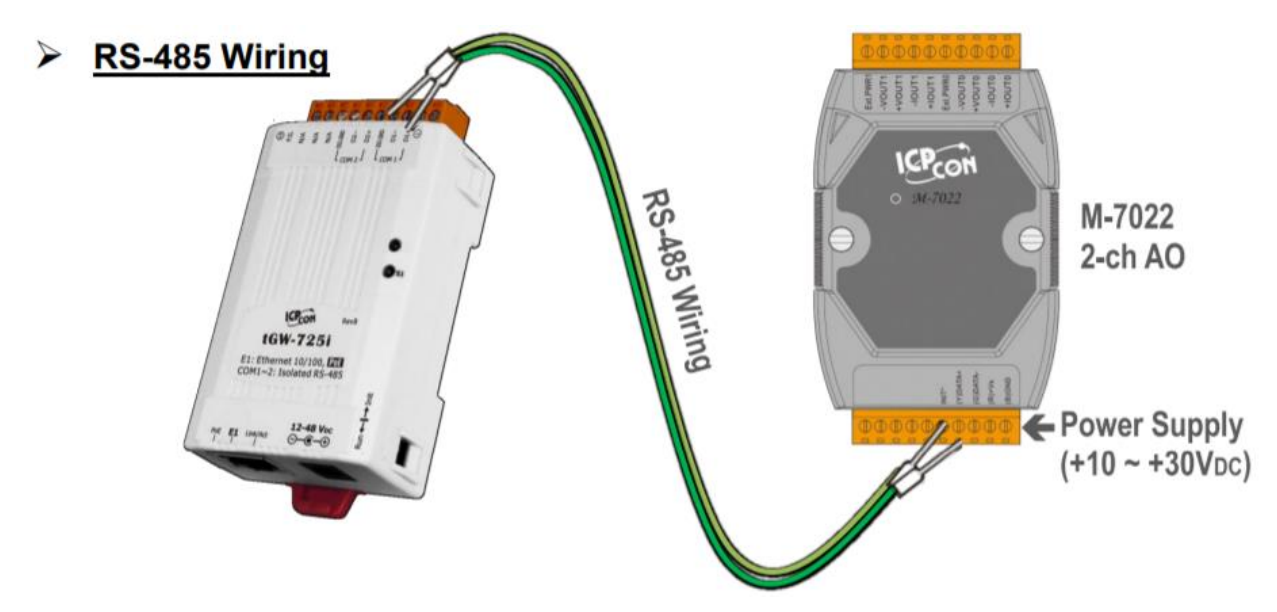

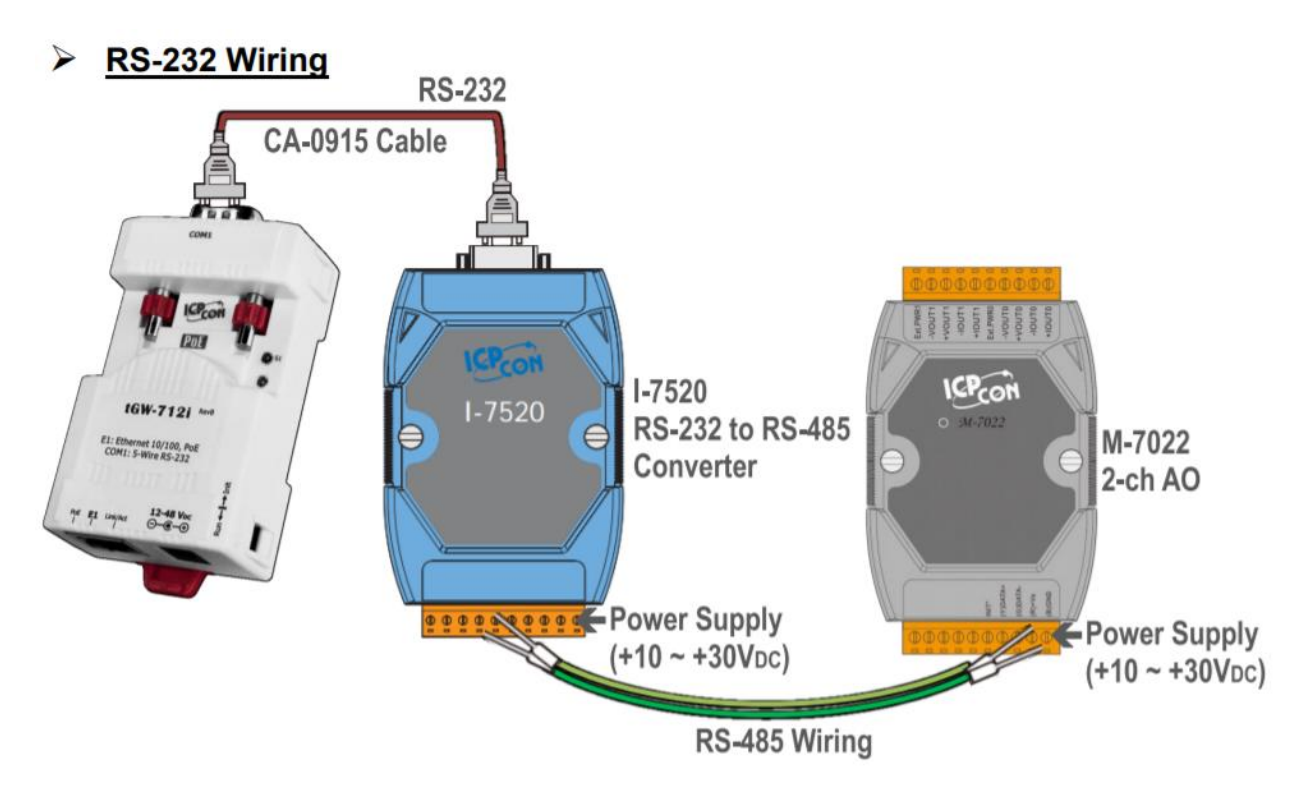

# Настройка tGW-700

- 1 Запустите eSearch Utility для изменения IP адреса.
- 2 Нажмите кнопку Search Servers для поиска tGW-700.
- 3 Выделите tGW-700 и нажмите Configure Server (UDP) для настройки IP адреса.

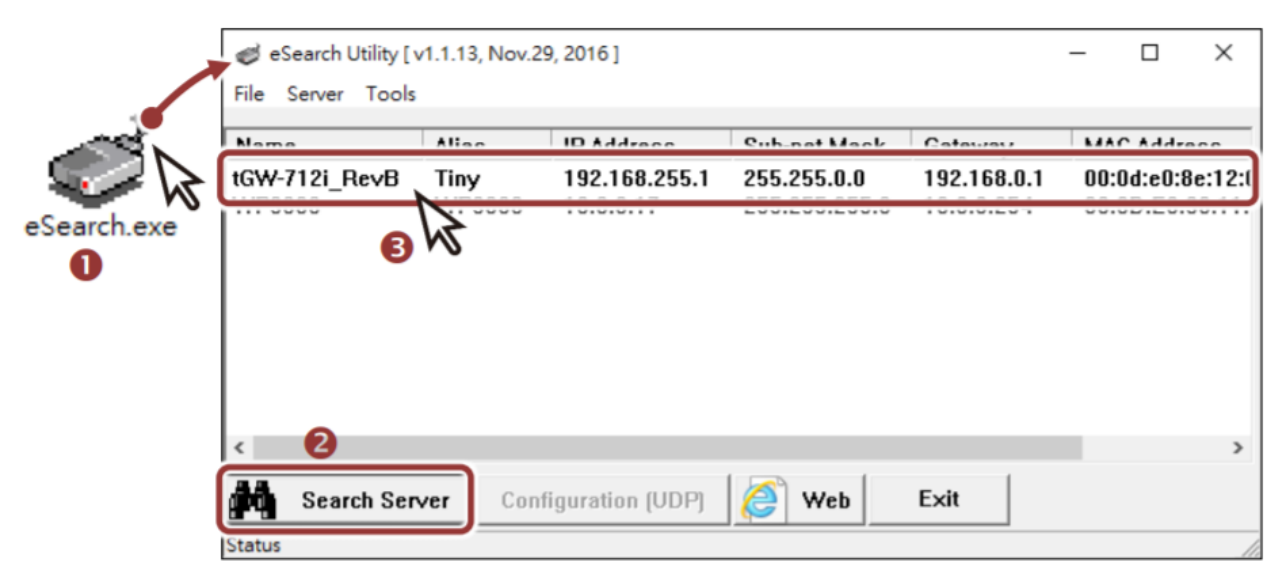

Настройки по умолчанию:

| IP Address  | 192.168.255.1 |
|-------------|---------------|
| Subnet Mask | 255.255.0.0   |
| Gateway     | 192.168.0.1   |

4 Измените IP адрес как вам нужно. ПК и tGW-700 должны находиться в одной подсети.

Настройки применятся через 2 секунды после нажатия Ок.

| Configure Server (U                                                                               | DP)           |                |               |        |                   | × |
|---------------------------------------------------------------------------------------------------|---------------|----------------|---------------|--------|-------------------|---|
| Server Name :                                                                                     | tGW-712i_Re∨B | 4              |               |        |                   |   |
| DHCP:                                                                                             | 0: 0FF 🔹      | Sub-net Mask : | 255.255.255.0 | Alias: | Tiny              | - |
| IP Address :                                                                                      | 10.0.8.100    | Gateway :      | 10.0.8.254    | IAC:   | 00:0d:e0:8e:12:01 | - |
| Warning!!<br>Contact your Network Administrator to get correct configuration before any changing! |               |                |               |        |                   |   |

5 По прошествии 2 секунд повторите поиск через Search Servers, чтобы убедиться в правильности настроек IP адреса.

6 Затем выберите tGW-700 в списке и нажмите на кнопку Web для открытия WEB интерфейса в браузере. Либо обратитесь по IP адресу шлюза в браузере.

### Настройка СОМ порта

1 Введите пароль и нажмите "Submit".

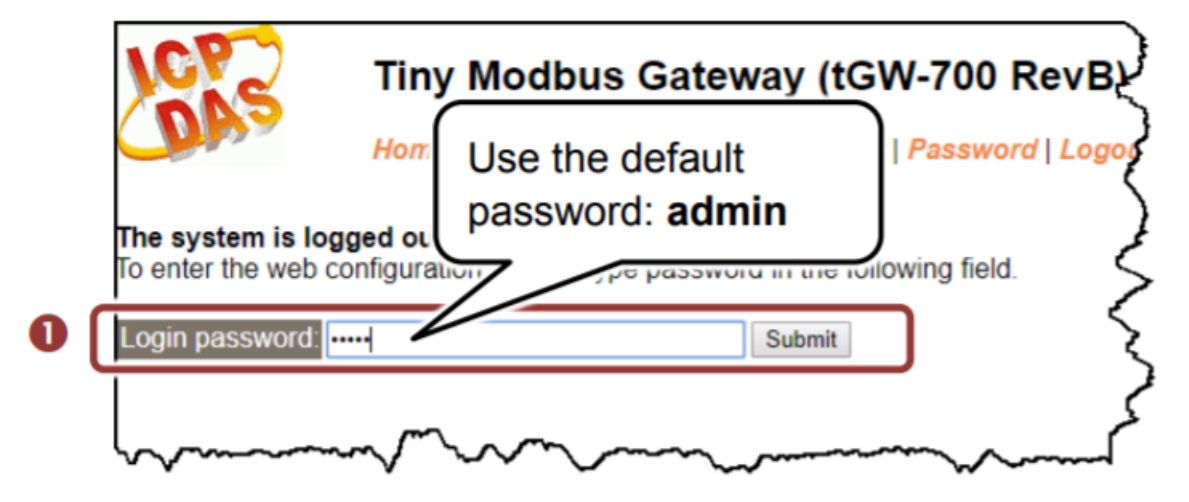

2 Нажмите на вкладку Port1 для настройки СОМ порта.

3 Настройте скорость и другие параметры СОМ порта в зависимости от настроек подключаемого устройства (например, 19200, 8N2 и Modbus RTU).

4 Нажмите "Submit" для сохранения настроек.

| Port 1 Settings                                                                                                    | bus Gatewa                              | y (tGW-700 RevB)<br>Monitor   Password   Logout |                                       |
|----------------------------------------------------------------------------------------------------|-----------------------------------------|-------------------------------------------------|---------------------------------------|
| Port Settings                                                                                                    | Current                                 | Updated                                         | Comment                               |
| Baud Rate (bps) 1                                                                                                    | 115200                                  | 19200 •                                         | bits/second                           |
| Data Size (bits) 8                                                                                                    | 3                                       | 8 • 6                                           | bits/character                        |
| Parity N                                                                                                    | None                                    | None 🔻                                          | 2                                     |
| Stop Bits (bits) 1                                                                                                    | i                                       | 2 •                                             | 2                                     |
| Flow Control                                                                                                    | None                                    | None 🔻                                          | 3                                     |
| the second second secon |                                         | 20 mm                                           | Default-300                           |
| ST. ST.                                                                                                    | ~~~~~~~~~~~~~~~~~~~~~~~~~~~~~~~~~~~~~~~ | and a more                                      | 10 00 office Direction                |
| Read Cache (ms)                                                                                                    | 980                                     | 980                                             | 10, 20 65530, Disable: 0              |
| Local TCP Port                                                                                                    | 502                                     | 502                                             | Default: 502                          |
| Connetion Idle (seconds)                                                                                                    | 180                                     | 180                                             | 1 ~ 65535, Default: 180, Disable: 0 Ş |
| Protocol                                                                                                    | Modbus RTU                              | Modbus RTU 🔹 🖪                                  | )                                     |
| Pair-Connection Settings<br>(Master/Slave Mode)                                                                                                    | Current                                 | Updated                                         | Comment                               |
| Application Mode                                                                                                    | Server                                  | Server   Submit                                 | Server=Slave, Client=Master           |

# Протестируйте работу tGW-700

# (Необязательно, возможна проверка другим способом)

1 B eSearch Utility откройте Modbus TCP Master из вкладки "Tools".

| 🥩 eSearch<br>File Server                                     | Utility [ v1.1.13, Nov.29, 2016 ]        |                               |                                     | - |            | ×      |
|--------------------------------------------------------------|------------------------------------------|-------------------------------|-------------------------------------|---|------------|--------|
| Name<br>tGW-718-D                                            | Modbus RTU Master 1<br>Modbus TCP Master | Sub-net Mask<br>255.255.255.0 | Gateway<br>10.0.8.254<br>10.0.8.254 | M | MAC Addres |        |
| WP9000                                                       | System Information                       | 255.255.255.0                 |                                     | 0 | 0:0D:E     | 0:30:1 |
| $[ \\ \\ \\ \\ \\ \\ \\ \\ \\ \\ \\ \\ \\ \\ \\ \\ \\ \\ \\$ |                                          |                               |                                     |   |            |        |

2 В утилите введите IP адрес шлюза и нажмите "Connect".

3 В разделе Protocol Description вы можете видеть подсказку по Modbus TCP протоколу.

Вы можете посмотреть статью на русском по Modbus TCP на нашем сайте

https://ipc2u.ru/articles/prostye-resheniya/modbus-tcp/

Введите нужную команду (например, для чтения регистра) и отправьте в шлюз нажав Send command. (Команда зависит от вашего устройства)

4 В окне справа вы получите ответ, если все было настроено верно.

| C, MBTCP Ver. 1.1.5                                                                                                    |                                                                                                    | ×                                      |
|----------------------------------------------------------------------------------------------------|----------------------------------------------------------------------------------------------------|----------------------------------------|
| ModbusTCP<br>IP 10.0.8.100<br>Port 502<br>Connect Disconnect<br>Data Lo                                                     | Protocol Description<br>FC1 Read multiple coils status (0xxxx) for DO<br>[Prefixed 6 bytes for Modbus/TCP protocol]<br>Byte 0: Transaction identifier - copied by se<br>Byte 1: Transaction identifier - copied by se<br>Byte 2: Protocol identifier=0<br>Byte 3: Protocol identifier=0<br>Byte 4: Field Length (upper byte)=0 | erver - usually 0<br>erver - usually 0 |
| [Byte0] [Byte1] [Byte2] [Byte3] [Byte4] [Byt<br>1 2 0 0 0 6 1 3 0 40 0 2<br>[Byte0] [Byte1] [Byte2] [Byte3] [Byte4] [Byte3] | e5] <b>3</b>                                                                                                    | Send Command                           |
| 01 02 00 00 00 05> 01 03 00 40 00 02                                                                                        |                                                                                                    | 4                                      |
| Clear                                                                                                    | Lists                                                                                                    | EXIT Program                           |

### Дополнительная информация

Видеоролик на русском языке: обзор и настройка tGW-700

https://www.youtube.com/watch?v=NjlkvfxjKcM&t=127s

Информация о tGW-700 на сайте производителя ICP DAS

http://www.icpdas.com/root/product/solutions/industrial\_communication/pds/tgw-700.html

tGW-700 на сайте IPC2U - дистрибьютора ICP DAS в России

https://ipc2u.ru/catalog/promyshlennye-kommunikacii/shlyuzy-protokolov/shlyuzy-modbus/tgw-700/

Компания IPC2U +7 (495) 232-02-07 www.ipc2u.ru sales@ipc2u.ru